## Print server settings for DIR-825 Blue interface.

Connect the printer to the USB port of the router and enable the print server in the router settings.

| Configuration       | Print Server |  |
|---------------------|--------------|--|
| Enable print server |              |  |
|                     | APPLY        |  |

Step 1 Click Start-> Control Panel, and select Devices and Printers.

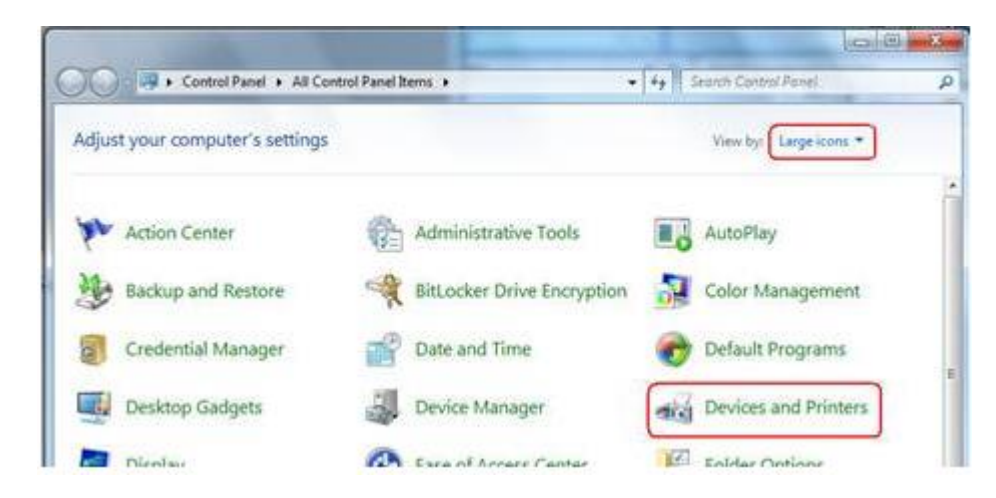

Step 2 Click Add a printer.

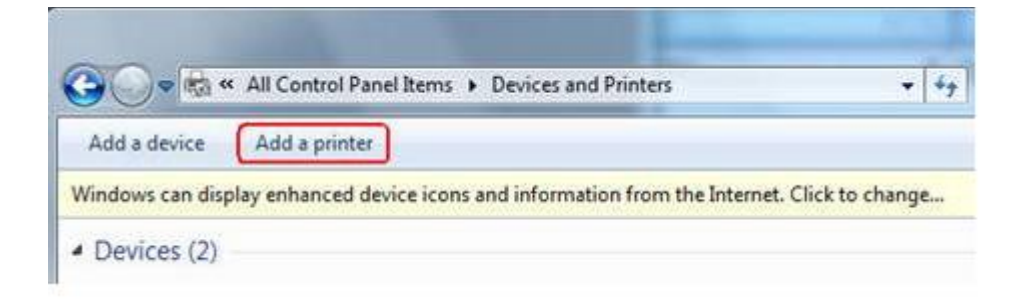

Step 3 Select Add a local printer.

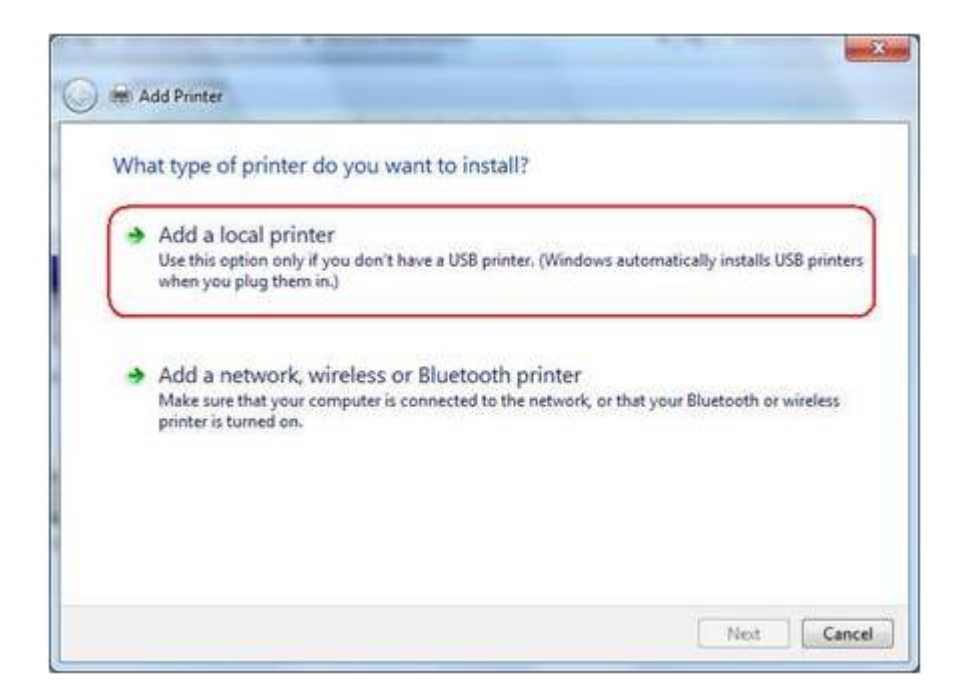

Step 4 Select Create a new port, and the type of port is Standard TCP/IP Port.

| Choose a printer port           |                                             |                               |
|---------------------------------|---------------------------------------------|-------------------------------|
| A printer port is a type of con | nection that allows your computer to exchan | ge information with a printer |
| Use an existing port:           | LPT1: (Printer Port)                        |                               |
| Create a new port:              |                                             |                               |
| Type of port:                   | Standard TCP/IP Port                        |                               |
|                                 |                                             |                               |
|                                 |                                             |                               |
|                                 |                                             |                               |
|                                 |                                             |                               |
|                                 |                                             |                               |

**Step 5** Input the **IP address** of the router (Default 192.168.0.1) and click **Next**. The windows will detect the TCP/IP Port. Please wait for the next page.

| H Add Printer                                                        | and the second second s |
|----------------------------------------------------------------------|----------------------------------------------------------------------------------------------------|
| Type a printer hostna                                                | me or IP address                                                                                                    |
| Device type:                                                         | TCP/IP Device                                                                                                    |
| Hostname or IP address:                                              | 192168.3.10                                                                                                    |
| Port name:                                                           | 192.168.3.10_1                                                                                                    |
|                                                                      | Next Can                                                                                                    |
| Add Printer                                                          |                                                                                                    |
|                                                                      |                                                                                                    |
| Detecting TCP/IP port                                                | t                                                                                                    |
| Detecting TCP/IP port<br>Detecting the TCP/IP<br>Windows will automa | t<br>port<br>atically move to the next page when the detection is done.                                                                                                    |
| Detecting TCP/IP port<br>Detecting the TCP/IP<br>Windows will automa | t<br>port<br>trically move to the next page when the detection is done.                                                                                                    |

**Step 6** Select **Standart** and click **Next**. Download the driver for your printer on the computer, unpack the archive and specify the path to the driver.

**Step 7** It will ask you to install the driver of the printer. You can select one in the list or click **Have Disk** to install other drivers. Please follow the steps to finish the installation.

| G H Add Printer                                        | er                   | -                                                                               |             |
|--------------------------------------------------------|----------------------|---------------------------------------------------------------------------------|-------------|
| Choose your print<br>To install the drive              | er from th           | e list. Click Windows Update to see more r<br>installation CD, click Have Disk. | nodels.     |
| Manufacturer<br>HP                                     | í.                   | Printers                                                                        | -           |
| infotec<br>KONICA MINOLTA<br>Kyocera                   |                      | HP Photosmart 2700 series                                                       | •           |
| This driver is digitally si<br>Tell me why driver sign | igned.<br>ing is imp | Windows Update                                                                  | Have Disk   |
|                                                        |                      |                                                                                 | Next Cancel |
| 😧 🗮 Add Printer                                        | 1                    | 1-1                                                                             |             |
| Type a printer name                                    |                      |                                                                                 |             |
| Printer name:                                          | Photosm              | int 2700 series                                                                 |             |
| This printer will be installed                         | with the H           | IP Photosmart 2700 series driver.                                               |             |
|                                                        |                      |                                                                                 | Next Cancel |

| ) Im Add Printer                                                   |                             |                          |                            |
|--------------------------------------------------------------------|-----------------------------|--------------------------|----------------------------|
| You've successfully add                                            | ded HP Photosmart           | 2700 series              |                            |
| To check if your printer is wor<br>test page.<br>Print a test page | king properly, or to see tr | oubleshooting informatio | n for the printer, print a |
|                                                                    |                             | (                        | Finish Cance               |

Step 8 After that, the new printer is in the list. And you can enjoy the sharing.

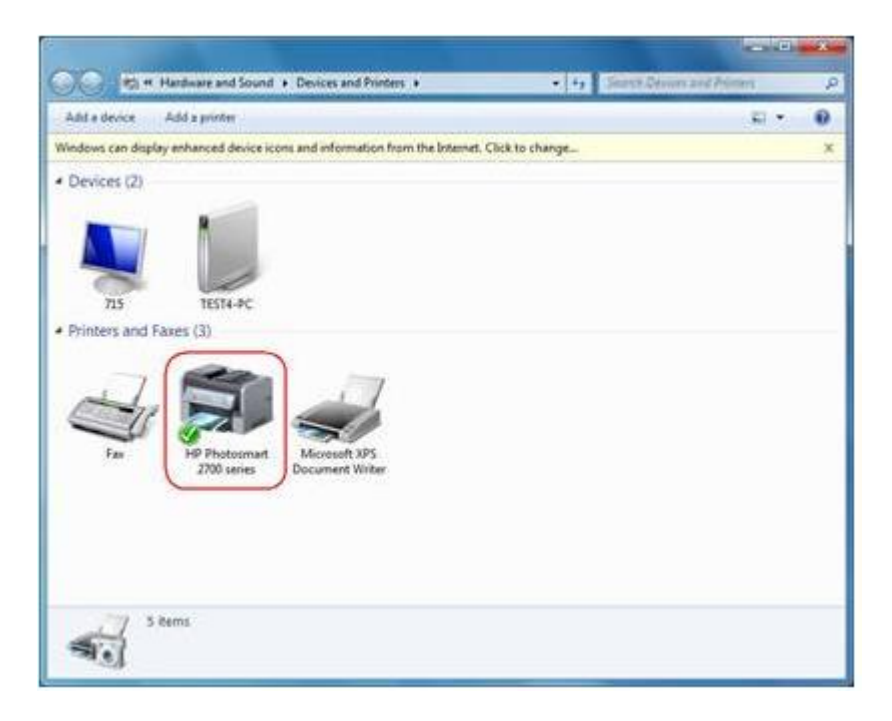